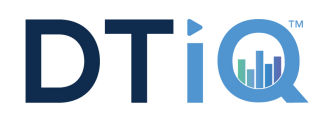

## Follow these Steps to Add Stores to MultiCam

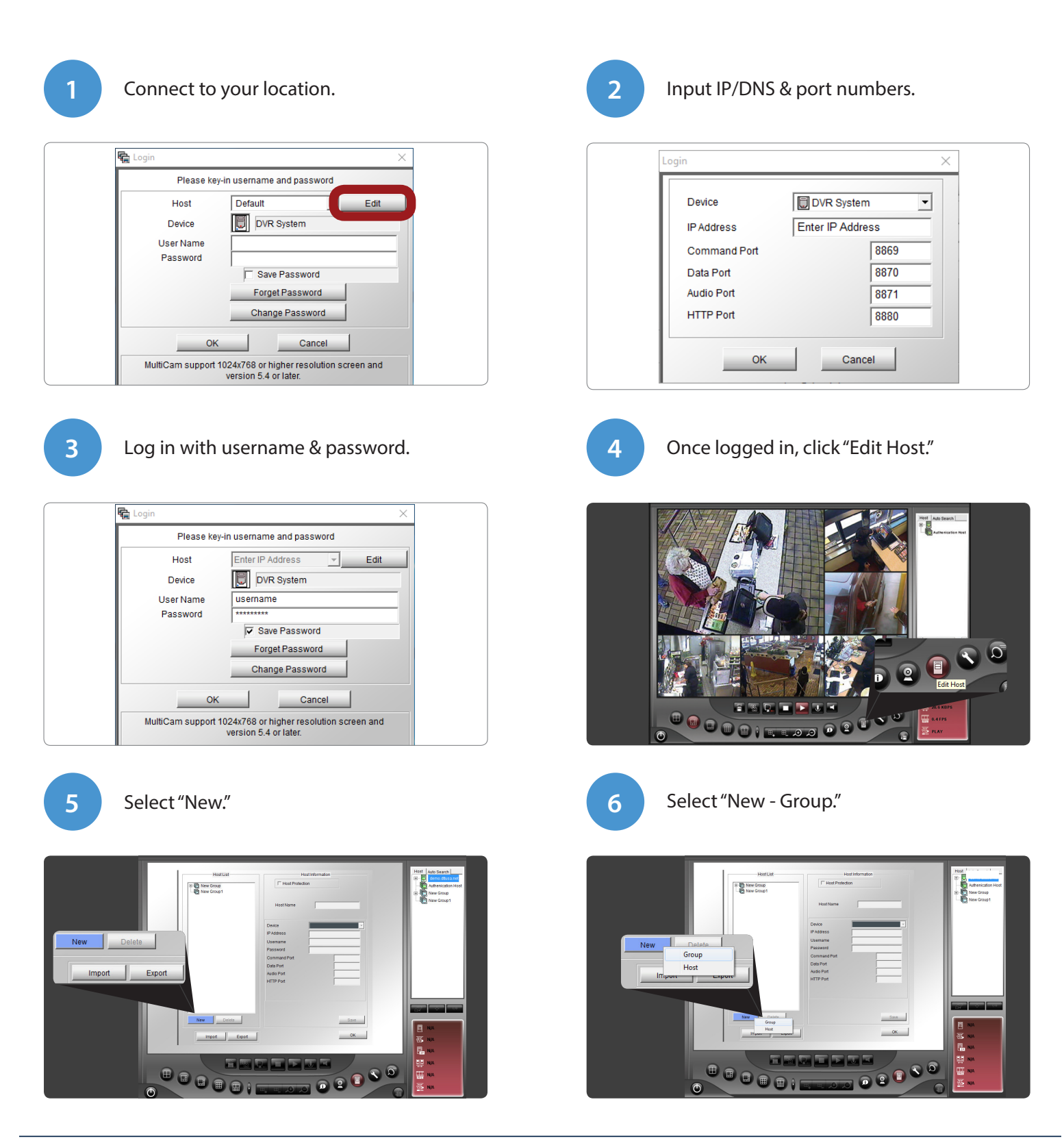

## **Adding Multiple Stores to Multicam**

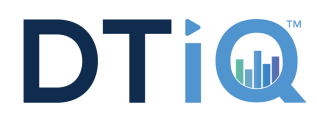

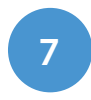

Enter corporation/group name.

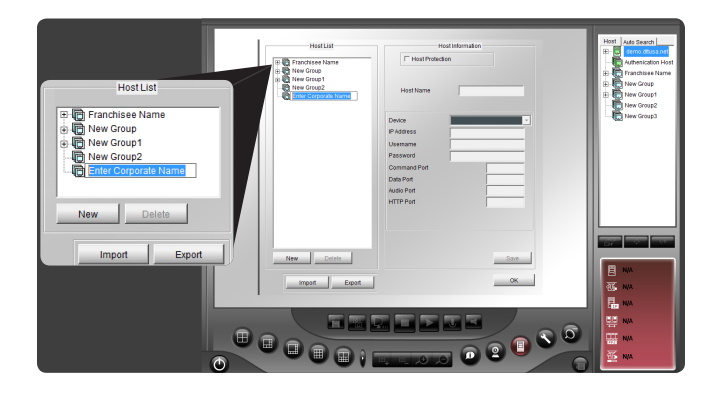

9

10

- Enter your store name or store number.
- Enter your DNS address.

added will be present.

- Use your assigned ID and password.
- Input ports 8869, 8870, 8871, & 8880.
- Click "Save."
- Click "OK."

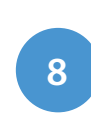

Under "Host List," right-click on "Store Name" then type in your Franchisee name. Right click "New - Host," highlight "New;" click "Host."

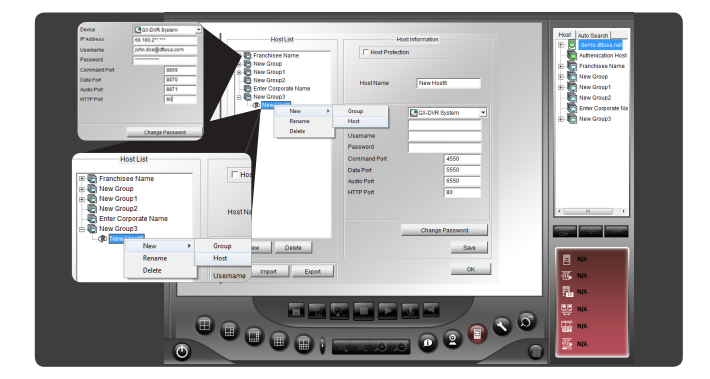

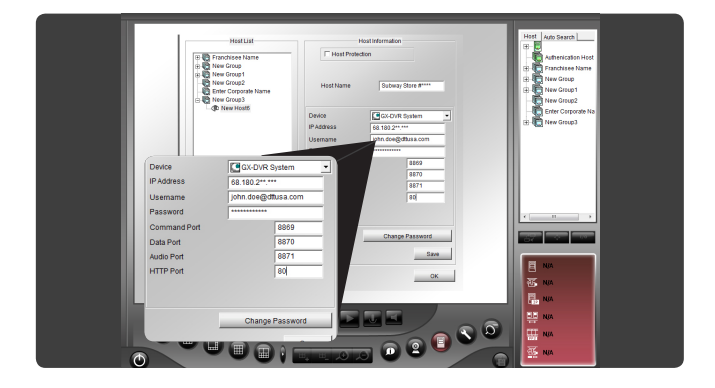

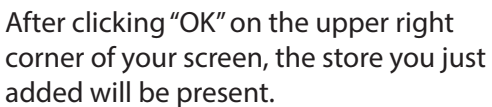

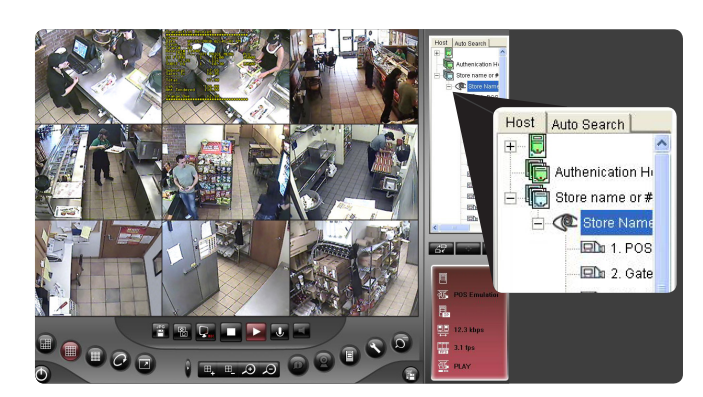

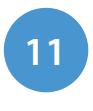

When you click the 🕇 sign, a list of cameras will drop down. You will be able to drag and drop any of these cameras in any of the camera boxes on the left or double click on the host name.

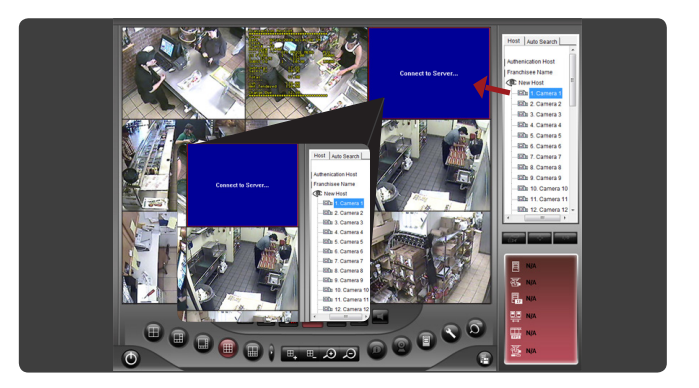